#### Payment Method (credit card)

### 1. click our website

### https://www.eblcu.com/

## and sigh up for your own account and login the website

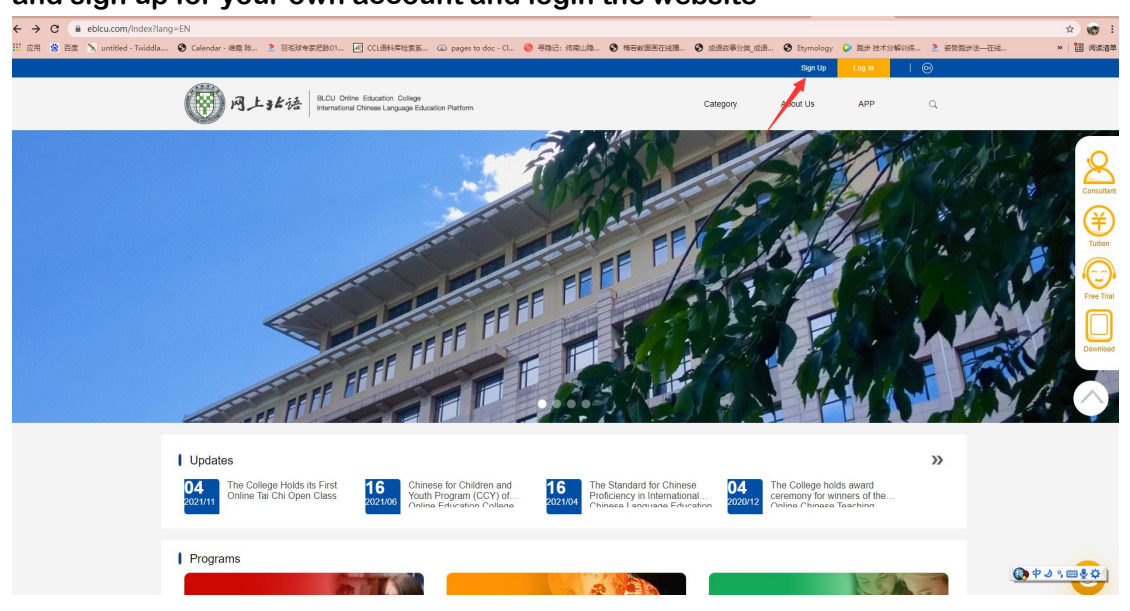

# 2. choose "General Graded Chinese"

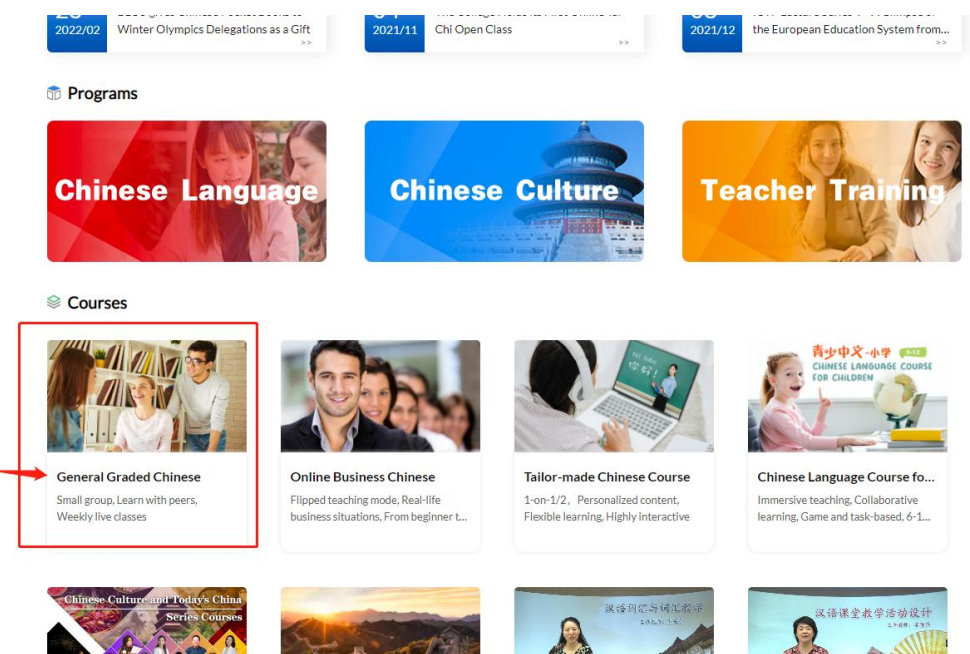

3. choose your level and click the orange "buy" button(you can choose "to be tested" if you are not sure about your level. The tuition fee is the same for each level. You can also choose packages for more than 1 level.)

|                                     |                                       | General Graded<br>Small group, Learn<br>¥ 1350 | l Chinese<br>n with peers, Weekly live o | lasses           |
|-------------------------------------|---------------------------------------|------------------------------------------------|------------------------------------------|------------------|
|                                     |                                       | Level:                                         | To be tested                             | ~                |
|                                     |                                       | Learning Mode:                                 | Live Class in Small Group                | $\sim$           |
|                                     |                                       | Course Package:                                | 1 Level                                  | ~                |
|                                     | 01                                    |                                                | Buy                                      | < ☆              |
| Introduction                        | Contents                              | Comments                                       | Rec                                      | ommended Courses |
| Overview                            |                                       |                                                | -                                        |                  |
| eneral Course is designed for stude | ents from beginners to HSK 4 level. Y | 'ou can study on a 12 week m                   | nodules.                                 | ar ar            |

4 Simple Reasons to Choose BLCU's Online Chinese Program

4. choose payment method, fill in your information and click the orange "pay" button

| Reset Password                        |                                                                                                    | Course Name                                                                              | Learning Mode              | Regular Price                                       | Discount Price                    |
|---------------------------------------|----------------------------------------------------------------------------------------------------|------------------------------------------------------------------------------------------|----------------------------|-----------------------------------------------------|-----------------------------------|
| Messages<br>My Orders<br>My Favorites |                                                                                                    | General Chinese - (Group Class)<br>Small group, Learn with peers, Weekly live<br>classes | Level 2<br>1 course        | ¥1350                                               | ¥1350                             |
|                                       |                                                                                                    |                                                                                          | 9                          |                                                     | Total: <b>¥ 1350</b>              |
|                                       | Payment method                                                                                                    |                                                                                          |                            |                                                     |                                   |
|                                       | Credit Card online                                                                                                    | Alipay/ WeChat pay Bank Transfer                                                         |                            |                                                     |                                   |
|                                       | Confirm the payer's information Oral Pay Confirm the payer's information Name: First Tel. Tel. Email: mgy8325@gmail.com | Last                                                                                     | hod<br>2. fill in your int | formation                                           |                                   |
|                                       | Invoice                                                                                                    |                                                                                          |                            |                                                     |                                   |
|                                       | Chinese Fapiao                                                                                                    |                                                                                          |                            |                                                     | )                                 |
|                                       |                                                                                                    |                                                                                          |                            | Tuilion:<br>Bank Service Charge:<br>Amount Payable: | ¥ 1350.00<br>¥ 38.89<br>¥ 1388.89 |
|                                       |                                                                                                    | 3. cor                                                                                   | firm this                  | and accepted the Instruction                        | * 1388.89                         |

5. fill in your card information and pay

| Please provide us with your card details, so that we can process your order                                                                                            |                                                                       |  |  |  |  |  |
|----------------------------------------------------------------------------------------------------|-----------------------------------------------------------------------|--|--|--|--|--|
| Please confirm the order<br>information, and then make<br>a payment operation                                                                                          | Order information Bank Order No 1041323955 Payment Amount RMB1,388.89 |  |  |  |  |  |
| Please notice that the billing<br>amount might be slightly<br>different from the amount<br>shown on your bank<br>statement because of<br>exchange rate fluctuation<br> | Card Information Card Type VISA                                       |  |  |  |  |  |

Copyright © 1999-2021 PayEase(Beijing) Technology Ltd.All rights reserved.